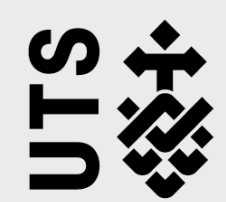

## Form Usage Guide

The tables below provide the usage, source and timing of the forms and/or reports prior to, during, and after professional experience.

All **completed** forms will be saved as a PDF under the student's **Documents** tab in **MyPlacement**.

|                    | FORM                              | USE OF FORM                                                                                                    | FORM SOURCE                                                                                                    | TIMELINE                                                                                                    |
|--------------------|-----------------------------------|----------------------------------------------------------------------------------------------------|----------------------------------------------------------------------------------------------------|----------------------------------------------------------------------------------------------------|
| PRIOR TO PLACEMENT | Waiver B Application              | Application for a student/pre-service<br>teacher (employed as a classroom<br>teacher in a school) to request final<br>placement at their school of<br>employment.<br>Completed at least weeks prior to<br>placement by the student/pre-service<br>teacher, mentoring supervising teacher<br>and school principal. | <b>MyPlacement</b><br>Students can self select Waiver B<br>Application form under the <i>Forms</i> tab.                                                                                | Prior to placement, the student is to initiate the application process on<br>MyPlacement. The student is to follow the steps listed on the application when<br>forwarding to relevant staff members of their school of employment.<br>Upon submission of the application by the UTS Director of Professional<br>Experience, the application will be saved under the student's <i>Documents</i> tab in<br>MyPlacement and forwarded to NESA.<br>NESA is the only authority that can approve Waiver B placements.<br>The application must be submitted <u>at least 6 weeks prior</u> to the scheduled<br>placement commencement date. The student will be advised by email of the<br>NESA outcome. |
|                    | Professional Experience<br>Report | Completed by supervising teacher on<br>the completion of placement by<br>teacher education student.<br>Drafts can be saved throughout the<br>duration of the placement period by<br>pressing <i>Save Draft</i> .                                                                                                  | <b>MyPlacement</b><br>Students to access the Professional<br>Experience Report under the <i>Forms</i> tab and<br>email a link to the supervising teacher <u>PRIOR</u><br>to placement. | <ul> <li>Prior to placement commencement, the student is to email a link to the report to the supervising teacher to complete, verify, and submit upon completion of placement.</li> <li>Following the completion and submission of the report by the supervising teacher the PEx Office will email a link to the report to the subject coordinator to verify, date, and submit the report.</li> <li>After being submitted by the subject coordinator, the report will be saved as a PDF in the student's <i>Documents</i> tab in MyPlacement.</li> </ul>                                                                                                    |

|                  | FORM                                                | USE OF FORM                                                                                                    | FORM SOURCE                                                                                                    | TIMELINE                                                                                                    |
|------------------|-----------------------------------------------------|----------------------------------------------------------------------------------------------------|----------------------------------------------------------------------------------------------------|----------------------------------------------------------------------------------------------------|
| DURING PLACEMENT | Professional Experience<br>Attendance Sheet         | Student to record and maintain daily placement attendance.                                                                                                    | <b>MyPlacement</b><br>The student can access the Attendance<br>Sheet under the <i>Forms</i> tab and email a link<br>to the supervising teacher upon completion<br>of placement.                                         | During placement, the student is to maintain details of attendance each day.<br>The student must press <i>Save Draft</i> each day saving the information in the attendance sheet.<br>On <u>completion</u> of placement, the student is to email a link to the attendance sheet to the supervising teacher to verify, date, and submit.                                                                                                    |
|                  | UTS Preferred Lesson Plan                           | Completed by the student for each lesson to be conducted.                                                                                                    | MyPlacement<br>The student can self select the Lesson Plan<br>under the <i>Forms</i> tab.<br>Word Documents and fillable PDF<br>are available under the <i>Home</i> tab.<br>UTS PEx Webpage<br>Word Document available. | During placement, the student is to complete a lesson plan at least 24 hours in<br>advance, or as directed by the supervising teacher.<br>Lesson plans are to be saved in a central location such as a shared file for the<br>supervising teacher and tertiary supervisor to access.<br>If the lesson plan is being completed on MyPlacement, the document will be<br>saved as a PDF under the student's <i>Documents</i> tab in MyPlacement.                                                                                                    |
|                  | Supervising Teacher<br>Lesson Observation<br>Report | Supervising teacher to complete while<br>observing a lesson conducted by the<br>student.<br>One (1) Lesson Observation Report is<br>required for each week the student<br>conducts lessons. | <b>MyPlacement</b><br>The student can self select Supervising<br>Teacher Lesson Observation Report under<br>the <i>Forms</i> tab.<br>Word Document is available under the<br><i>Home</i> tab.                           | <ul> <li>During placement, the supervising teacher is asked to complete a minimum of one (1) lesson observation report for each week of placement the student conducts lessons.</li> <li>When the lesson observation report is completed on MyPlacement, the form will be saved as a PDF under the student's <i>Documents</i> tab in MyPlacement upon form submission.</li> <li>If completed as a Word Document, the lesson observation report will need to be uploaded by the student under the <i>Documents</i> tab in MyPlacement.</li> </ul> |
|                  | Tertiary Supervisor Lesson<br>Observation Report    | Tertiary supervisor to complete when<br>observing a lesson conducted by the<br>student.                                                                                                    | <b>MyPlacement</b><br>Tertiary supervisor can access the Lesson<br>Observation Report under the <i>Forms</i> tab.                                                                                                    | During placement, the tertiary supervisor will complete the lesson observation when observing the student conducting a lesson.<br>After being submitted by the tertiary supervisor, the TS lesson observation report will be saved as a PDF under the student's <i>Documents</i> tab in MyPlacement.                                                                                                    |

## **∛UTS**

|                    | FORM                                | USE OF FORM                                                                                                    | FORM SOURCE                                                                                                    | TIMELINE/CIRCUMSTANCE                                                                                                    |
|--------------------|-------------------------------------|----------------------------------------------------------------------------------------------------|----------------------------------------------------------------------------------------------------|----------------------------------------------------------------------------------------------------|
|                    | Absence Form                        | Completed by the student if absent for one or more days of placement.                                                                                          | <b>MyPlacement</b><br>The student can self select Absence Form<br>under the <i>Forms</i> tab.                                                                                          | Can be completed during placement if the student is absent for one or more<br>days. Supporting documentation such as a Medical Certificate is required to be<br>uploaded to the form.<br>The student must email a link to the completed absence form to the PEx Office,<br>The PEx Office will enter make-up days once advised by the student and submit<br>the absence form. The absence form will be saved as a PDF under the student's<br><i>Documents</i> tab in MyPlacement upon completion by the PEx Office.                                                                                                    |
| DURING PLACEMENT * | Additional Support<br>Request       | Completed by the tertiary supervisor in<br>consultation with the supervising<br>teacher if the student is at risk of not<br>successfully completing placement. | <b>MyPlacement</b><br>Tertiary supervisor can self select the<br>Additional Support Request under the <i>Forms</i><br>tab.                                                             | Can be completed during placement if the supervising teacher has concerns<br>regarding the student's general progress or wellbeing.<br>The tertiary supervisor, supervising teacher, and student are all required to<br>verify, date, and submit the request after completing the sections detailing areas<br>of concern and strategies for improvement.<br>After review meeting information is entered into the additional support request.<br>All parties then verify, date, and submit the completed document. Upon<br>completion, the additional support request form will be saved as a PDF in the<br>student's <i>Documents</i> tab. |
|                    | Breach of Code of Conduct<br>Report | Completed by the tertiary supervisor<br>or supervising teacher if the student<br>has breached the Code of Conduct.                                             | <b>MyPlacement</b><br>Tertiary supervisor can self select the Breach<br>of Code of Conduct Report under the <i>Forms</i><br>tab and complete or forward to the<br>supervising teacher. | Can be completed during placement if a breach of the code of conduct occurs.<br>Upon completion, the breach of code of conduct report will be saved as a PDF<br>under the student's <i>Documents</i> tab.                                                                                                    |

\*These forms are required only if the circumstances deem it necessary.

|                    | FORM                                                  | USE OF FORM                                                                                           | FORM SOURCE                                                                                                    | TIMELINE                                                                                                    |
|--------------------|-------------------------------------------------------|----------------------------------------------------------------------------------------------------|----------------------------------------------------------------------------------------------------|----------------------------------------------------------------------------------------------------|
| AFTER<br>PLACEMENT | Supervising Teacher Pay Claim<br>Documents (Combined) | Completed by the supervising<br>teacher/professional experience<br>coordinator requesting<br>payment. | UTS PEx Webpage<br>Under For Supervising Teachers dropdown.<br>Can be downloaded, completed, and<br>emailed to pexclaims@uts.edu.au | Can be completed and submitted to <u>pexclaims@uts.edu.au</u> upon completion of the placement and Professional Experience Report. |

## **∛UTS**

## Self Select Forms

To access self select forms login to MyPlacement and use the drop down box under the Forms tab.

1. Select the *Forms* tab in MyPlacement

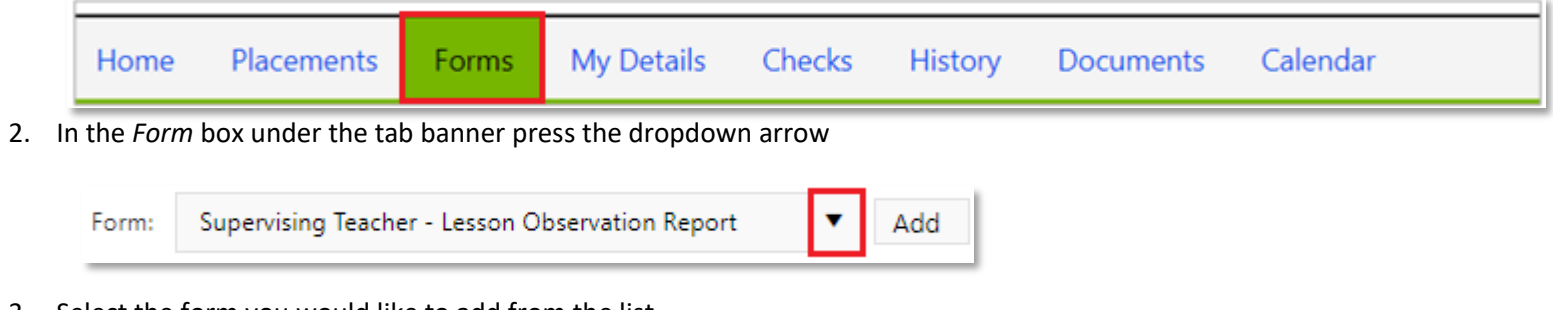

3. Select the form you would like to add from the list

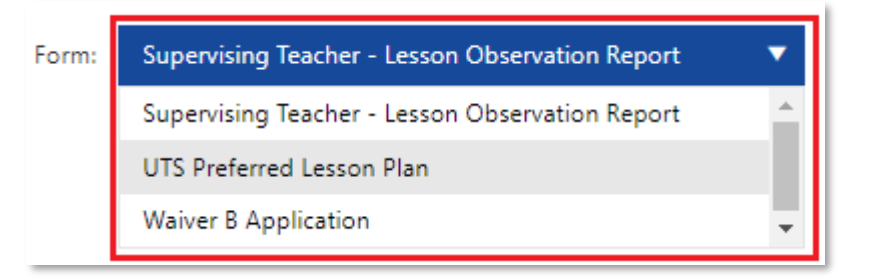

4. Press Add to add that form to your list below the drop down box.

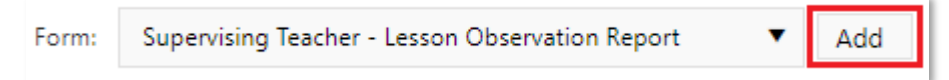